## ひょうご防災ネット 解除方法

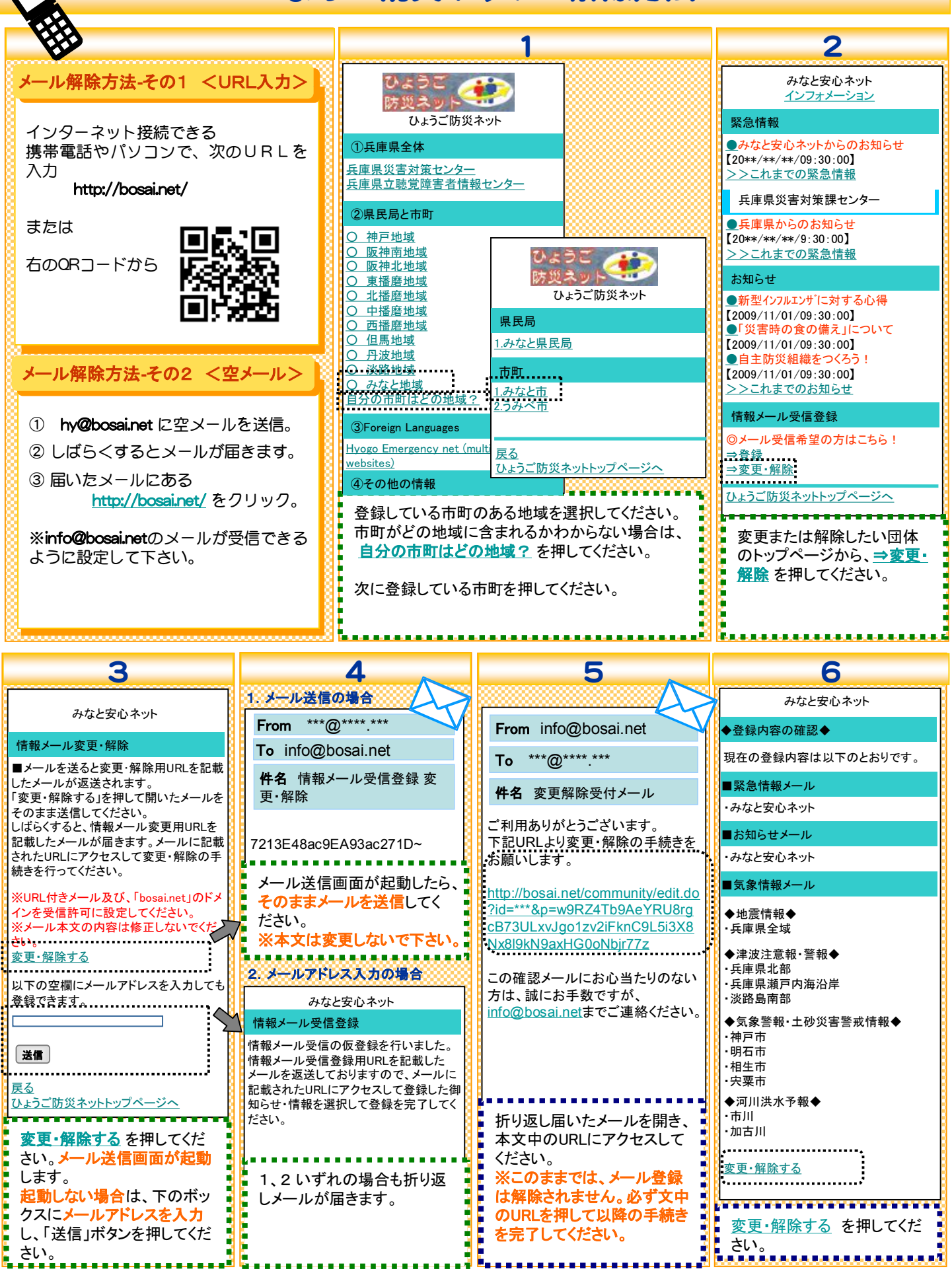

## ひょうご防災ネット 解除方法

| ひょうご防災ネット 解除方法                         |                                                                 |                                                    |                                                     |
|----------------------------------------|-----------------------------------------------------------------|----------------------------------------------------|-----------------------------------------------------|
| 7 7                                    | 8                                                               | 9                                                  | 10 🔊                                                |
| まとめて解除する方法                             | みなと安心ネット                                                        | みなと安心ネット                                           | From info@bosai.net                                 |
|                                        | ■登録の解除■(1/3)                                                    | <ul> <li>◆登録の解除◆(2/3)</li> <li>■解除するメール</li> </ul> | To ***@****.***                                     |
| 「なと女心ネット」                              | こ布里の情報性別を選択して次へ進んでください。                                         | ◆みなと安心ネットからの                                       | 件名 情報メール登録解除メール                                     |
| 変更をご希望の情報種別を選択して下さ                     |                                                                 | ・家志11報メール・お知らせメール                                  |                                                     |
| い。<br>■緊急情報メール                         | ※登録された市町もしくは県氏局、災害<br>対策センターからの緊急情報が届きます                        | ◆気家情報メール 登録の解除をすると設定情報が消去さ                         | ご利用ありがとうございます。<br>情報メールの登録を解除しました。                  |
| ※登録された市町もしくは県民局、災害                     | □ お知らせメール<br>※上記緊急情報以外のお知らせ情報が                                  | れます。<br>よろしいですか?                                   | ■解除したメール                                            |
| →緊急情報の登録・変更                            |                                                                 | ※登録をすべて解除すると本サービス<br>からのメール通知が来なくなりますので、           | ◆みなと安心ネットからの<br>・緊急情報メール                            |
| ■お知らせメール                               | □ 気象情報メール<br>※地震・津波・気象警報・土砂災害警戒<br>唐報・河川洪水系報をメールでお知らせ           | □注思くたさい                                            | ・お知らせメール                                            |
| ※上記緊急情報以外のお知らせ情報が<br>届きます              | 情報・河川浜小 P報をタール Cの知らせ<br>します                                     | <u>王</u> 丁 (長る)                                    | ◆気象情報メール                                            |
| <u>→お知らせ情報の登録・変更</u>                   |                                                                 | <u>戻る</u><br>ひょうご防災 ネットトップページへ                     | この確認メールにお心当たりのない<br>方は、誠にお手数ですが、                    |
| ■気象情報メール<br>※地震・津波・気象警報・土砂災害警戒         |                                                                 |                                                    | <u>info@bosai.net</u> までご連絡ください                     |
| 情報・河川洪水予報をメールでお知らせ<br>します              | <u>団体のトップへ戻る</u>                                                | みなと安心ネット<br>◆登録の解除◆(3/3)                           |                                                     |
| <u>→地域の登録・変更</u>                       | <u>ひょうご防災ネットトップページへ</u>                                         | 登録の解除が完了しました。                                      |                                                     |
| ▼登録をすべて解除<br>※登録をすべて解除すると本サービスか        |                                                                 | 登録団体のトップページへ                                       |                                                     |
| らのメール通知が来なくなりますので、ご<br>注意ください          |                                                                 | <u>ひょうご防災ネットトップページへ</u>                            |                                                     |
| <u>登録をすべて解除</u>                        | 登録をすべて解除したい場                                                    | 解除するメールの内容を確                                       | 手続きが完了すると、解除完                                       |
| <u>登録団体のトップへ戻る</u><br>ひょうご防災ネットトップページへ | 合は、 <u>登録をすべて解除</u> を<br>畑レ てください                               | 認のうえ、「登録を解除する」<br>ボタンを押してください                      | 了のメールが届きます。                                         |
| <u>L</u>                               |                                                                 |                                                    | <u> </u>                                            |
| 7                                      | ①緊急情報個別解除                                                       | ②お知らせ個別解除                                          | ③気象情報個別解除                                           |
| 個別に解除する方法                              | みなと安心ネット                                                        | みなと安心ネット                                           | みなと安心ネット                                            |
| ※登録内容変更もこちらから                          | ◆緊急情報◆(1/3)                                                     | ◆お知らせ◆(1/3)                                        | ◆地震情報◆(1/6)<br>希望世 みなと安心 ないト                        |
| みなと女心 イット                              | 帝主地域を展示していたい。<br>※のついている市町は、独自の情報配信を行っ<br>ておりません。周おとび原民民々のご登録をお | 帝重地域を選択してたさい。<br>※のついている市町は、独自の情報配信を行っ             | □ 兵I ◆気象警報·土砂災害警戒情報◆                                |
| 変更をご希望の情報種別を選択して下さ                     | でありません。 来および来氏局へのと豆 数とお<br>願いいたします。                             | ておりません。 県および県氏局へのこ 登録をお<br>願いいたします。                | 地震情気象警報の内容について                                      |
| い。<br>■緊急情報メール                         | 兵庫県<br>ロ 兵庫県災害対策センター                                            | 兵庫県                                                | <u>土砂災害警戒情報の内容に</u><br>◆津<br><u>ついて</u><br>地は取りについて |
| ※登録された市町もしくは県民局、災害                     | 神戸地域                                                            | 神戸地域                                               | □ 兵国<br>□ 兵国                                        |
| 対策センターからの緊急情報が通さます<br>→緊急情報の登録・変更      | 口 神戸県民局<br>口 神戸市                                                | 口神戸県民局                                             | □ 兵庫【阪神】<br>□ 淡距 □ 神戸市<br>□ 尿崎吉                     |
| ■お知らせメール                               | □ KOBE西 安全・あんしんネットワーク                                           | <ul> <li>ロ KOBE西 安全・あんしんネットワーク</li> </ul>          | □ 尼崎市<br><u>津波注</u> □ 西宮市<br>□ 芦屋市                  |
| ※上記緊急情報以外のお知らせ情報が<br>「届きます             | みなと地域                                                           | みなと地域                                              | □ / 伊丹市<br>□ 宝塚市                                    |
| →お知らせ情報の登録・変更                          |                                                                 |                                                    | □ 川西市<br><b>次へ</b> ・                                |
| ■気象情報メール<br>※地震・津波・気象警報・土砂災害警戒         | ·唯認<br>戻る                                                       | 確認                                                 | 戻る                                                  |
| 情報・河川洪水予報をメールでお知らせ                     | 登録団体のトップへ戻る                                                     | 登録団体のトップへ戻る                                        |                                                     |
| <u>→地域の登録·変更</u> 3                     | <u>ひょうご防災ネットトップページへ</u>                                         | <u>金融合併ジョンシー氏の</u><br>ひょうご防災ネットトップページへ             |                                                     |
| ▼登録をすべて解除<br>※登録をすべて解除すると本サービスか        | - <u>緊急情報の登録・変更</u> を押す<br>と、情報配信している団体の                        | <u>お知らせの登録・変更</u> を押す<br>と、情報配信している団体の             | <u>地域の登録・変更</u> を押すと、<br>気象情報メールの登録地域の              |
| らのメール通知が来なくなりますので、ご<br>注意ください          | ▶ チェックボックスを個別に選択して登<br>■ 録解除することができます                           | ■ チェックボックスを個別に選択して登<br>■ 録解除することができます。             | ▶ チェックボックスを個別に選択して登<br>■録解除することができます。               |
| <u>登録をすべて解除</u>                        | 「確認」→「登録」と進んでくださ                                                | 「確認」→「登録」と進んでくださ                                   | 「確認」→「登録」と進んでくださ                                    |
| 登録団体のトップへ戻る<br>ひょうご防災ネットトップページへ        | い。 <del>手続さ</del> か元「すると、手続<br>き完了のメールが届きます。                    | い。于RTCのエリタると、手統<br>き完了のメールが届きます。                   | ◦・。→〒ऌ⊂か元」9つと、手続<br>き完了のメールが届きます。                   |
| Įį                                     | 12                                                              | 16                                                 | l <b></b> 3                                         |